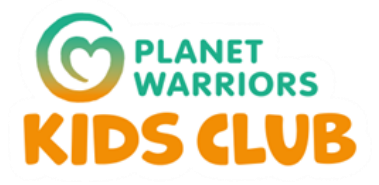

# Parent User Guide to magicbookings

To access your account, click the following link <u>https://planetwarriors.magicbooking.co.uk/</u> or use the link on the website https://www.planetwarriorskidsclub.co.uk/ . When you get to the login page, click on **Don't have an account yet? Create one here**.

| fØ                                                                                                 | helio@planetwarriorskidsclub.co.uk                                                                                                    |
|----------------------------------------------------------------------------------------------------|----------------------------------------------------------------------------------------------------|
| WARRIORS<br>KIDS CLUB                                                                              | Log In Contact Us Help ?                                                                                                    |
| Log In                                                                                             | ? Help                                                                                                    |
| Email  Password  Remember me Forgot Password? Log In Don't have an account yet? Create one here    | To log into your account, input your email and password in the relevant<br>fields or click the relevant button if you registered with a third-party<br>login Google or Facebook.<br>If you have forgotten your password, click the link 'Forgot your<br>password'.<br>Please note that this won't work if you have registered with a third-<br>party account. If you are a new customer, you need to create an<br>account before you can place any booking.<br>If you registered with a third-party login Google or Facebook, click the<br>relevant button to log into your account.<br>If you require further help, contact us by clicking the link in the<br>navigation bar above.                                                                                                    |
| NAVIGATION ABOUT<br>Log in Planet Warriors Kids Club: a unique approach to wraparoun<br>Contact Us | d care  et al a care et al a care et al a ca |

## Your centre is Planet Warriors Kids Club

| WARRIORS                           |                                                   |                                                      | Log In Contact Us Help ? |
|------------------------------------|---------------------------------------------------|------------------------------------------------------|--------------------------|
| Create Account                     | O Choose Centre(s)                                |                                                      | O Terms & Conditions     |
|                                    | Choose yo                                         | ur centre(s)                                         |                          |
|                                    | Select the centre(s) you want to regis<br>the are | ter your child with by browsing through<br>as served |                          |
| No Centre(s) Selected              |                                                   |                                                      |                          |
| Planet Warriors Kids Club $	imes$  |                                                   |                                                      |                          |
|                                    |                                                   |                                                      |                          |
| Select an area to see its centre(s | 5)                                                |                                                      |                          |
| S                                  |                                                   |                                                      |                          |
|                                    |                                                   |                                                      |                          |

# Setting up your account

#### Fill in your contact details on the next two page

| <ul> <li>Create Account</li> </ul>                                                                                                    |                                                                                                    |                                |                        | Enter Account Details<br>Fill out form below to complete your pro | 3<br>ofile          |
|----------------------------------------------------------------------------------------------------|----------------------------------------------------------------------------------------------------|--------------------------------|------------------------|-------------------------------------------------------------------|---------------------|
|                                                                                                    | Welcome to Magicbook<br>Let's get you all setup to you can register your children<br>your first booking!<br>Already have an account? Log in | ing<br>ond get started with    | User Details           | Centre(s)<br>Planet Warriors Kids Chab                            |                     |
| Create Account                                                                                                    |                                                                                                    | Where did you hear about us? * | Personal Details       |                                                                   |                     |
| First name *                                                                                                    | Last name *                                                                                                    | School                         | Title * Select         | Ethnicity *                                                       | Gender* Select      |
| Email *                                                                                                    | Confirm email *                                                                                                    |                                | Address                |                                                                   |                     |
| Password                                                                                                    | Confirm Password *                                                                                                    | 2                              | Address Line 1 *       | Address Line 2                                                    | Town *              |
| Please enter password.<br>Enter a password with at least 6 characti<br>Passwords must contain both uppercase<br>Passwords must contain at least one mu<br>Passwords must contain at least one mp | ers.<br>n and lowercase characters ( a.z. and A.2).<br>mbar (p.9).<br>exial character.                                                      |                                | County *               | Country *<br>United Kingdom                                       | Postcode *          |
|                                                                                                    |                                                                                                    |                                | Contact Details        |                                                                   |                     |
| Cancel                                                                                                    |                                                                                                    | Next                           | Primary Contact Number | Secondary Cont<br>ask = 074001                                    | act Number<br>23456 |

Next complete your contact permissions and read and accept the Terms and Conditions below to create your account

| Complete your contact permissions ar                                                                                                    | lead and accept the T&Cs below to create your account                                                                                                    |     |
|----------------------------------------------------------------------------------------------------|----------------------------------------------------------------------------------------------------|-----|
| Contact Preferences                                                                                                    | Terms & Conditions                                                                                                    |     |
| The childcare service provider is Planet Warriors Kids Club Ltd ,<br>however the booking and payment platform magicbooking is oper<br>by MyPlayService Ltd.<br>If you are happy to hear from Planet Warriors Kids Club Ltd and<br>magicbooking, let us know how you would like to hear from us:<br>I'd like to receive marketing information from Planet<br>Warriors Kids Club Ltd by email<br>I'd like to receive marketing information from Planet<br>Warriors Kids Club Ltd by SMS<br>I'd like to receive marketing information from<br>magicbooking by email<br>I'd like to receive marketing information from<br>magicbooking by SMS | <ul> <li>Please confirm that you have read and understood our T&amp;Cs Privacy Policy.</li> <li>I have read and agreed with Planet Warriors Kids Club Ltd T&amp;Cs *</li> <li>I have read and agreed with Planet Warriors Kids Club Ltd Privacy Policy *</li> <li>I have read and agreed with magicbooking T&amp;Cs *</li> <li>I have read and agreed with magicbooking Privacy Policy *</li> </ul> | and |

Now your account has been created, you need to check your email account to then click the link to activate your account.

| C PLANET<br>WARRIORS<br>KIDS CLUB |                                                                |                                                         | Log In Contact Us Help ? |
|-----------------------------------|----------------------------------------------------------------|---------------------------------------------------------|--------------------------|
| Create Account                    | Choose Your Centre(s)                                          | Enter Account Details                                   | Terms & Conditions       |
|                                   | Your account has                                               | s been created!                                         |                          |
| Hooray! You'                      | re just 1 step away from                                       | being able to use Mag                                   | icbooking 👧              |
| An                                | account validation email has<br>the link to activat<br>Back to | been sent to you. Please o<br>te your account!<br>Login | slick                    |

When you log in for the first time this Important Notice box will pop up to inform you that you need to purchase your family membership before booking your child/ren in. **Click on the X** in the top right hand corner of the pop up box and you will go to your dashboard.

| <ul> <li>Important Notice</li> <li>Something is preventing you from booking, please see what needs to be reviewed below in order to be able to book your children!</li> <li>Parent Account</li> <li>You must purchase a family membership before you can book an activity, please go to your account and purchase the membership!You must add children before you can book an activity, please go to children and add children!</li> </ul> | WARRIORS<br>KIDS CLUB         | Home Book Activity Bookings Account                                                                                                    | Children Contact Us Help ? Logout       |
|----------------------------------------------------------------------------------------------------|-------------------------------|----------------------------------------------------------------------------------------------------|-----------------------------------------|
| <ul> <li>A Something is preventing you from booking, please see what needs to be reviewed below in order to be able to book your children!</li> <li>▲ Parent Account</li> <li>You must purchase a family membership before you can book an activity, please go to your account and purchase the membership!You must add children before you can book an activity, please go to children and add children!</li> </ul>                       |                               | Important Notice ×                                                                                                    |                                         |
| Hi Sam Thon<br>Welcome back<br>Warriors Kids<br>Vou must purchase a family membership before you can book an<br>activity, please go to your account and purchase the<br>membership!You must add children before you can book an<br>activity, please go to children and add children!                                                                                                    |                               | Something is preventing you from booking, please see what<br>needs to be reviewed below in order to be able to book your<br>children!                                                                                                |                                         |
| Weicome back<br>Warriors Kids<br>You must purchase a family membership before you can book an<br>activity, please go to your account and purchase the<br>membership!You must add children before you can book an<br>activity, please go to children and add children!                                                                                                    | Hi Sam Thon                   | A Parent Account                                                                                                    |                                         |
|                                                                                                    | Welcome back<br>Warriors Kids | You must purchase a family membership before you can book an<br>activity, please go to your account and purchase the<br>membership!You must add children before you can book an<br>activity, please go to children and add children! | stered any children to your<br>account. |

# **Purchasing Membership**

On your dashboard **click on Account** to take you to the membership page. Every person registering will need to Purchase Membership for regular or ad-hoc bookings.

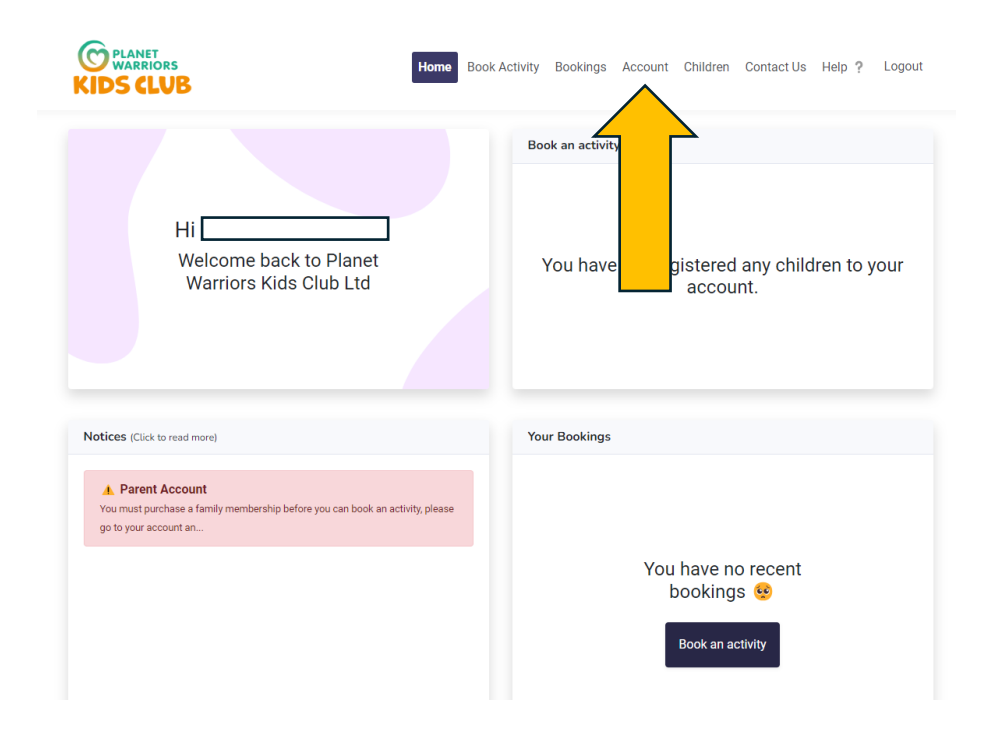

On the Account Page, **click on Memberships** on the navigation bar

| PLANET<br>WARRIORS |                   | Home           | Book Activity Bookings | Account Children             | Contact Us Help ?                                                          | Logout     |
|--------------------|-------------------|----------------|------------------------|------------------------------|----------------------------------------------------------------------------|------------|
| Account Details    | Saved Cards       | Centres Statem | ents Payment Proof     | Memberships                  | Additional Account Ho                                                      | older      |
| Details            | Parent ID: 188629 | 2 4            | Account Balance        | erence                       | Edit accou                                                                 | nt details |
|                    |                   |                | £0.00                  | sent to<br>Club L<br>uding n | o receive Planet Warriors<br>td marketing emails<br>iew activity sessions) | Yes        |
|                    |                   | Other          |                        | sent to                      | receive Planet Warriors<br>td marketing SMS                                | Yes        |
|                    |                   | Peceive Incom  | ae Allowance or Job    | l consent to<br>marketing e  | receive Magicbooking<br>emails                                             | Yes        |
|                    |                   | Seekers Allow  | ance                   | I consent to<br>marketing S  | receive Magicbooking<br>SMS                                                | Yes        |
|                    |                   |                |                        | Accepted P<br>Ltd T&Cs       | lanet Warriors Kids Club                                                   | Yes        |
|                    |                   |                |                        | Accepted P<br>Ltd Privacy    | lanet Warriors Kids Club<br>Policy                                         | Yes        |
|                    |                   |                |                        | Accepted N                   | lagicbooking T&Cs                                                          | Yes        |
|                    |                   |                |                        | Accepted M<br>Policy         | lagicbooking Privacy                                                       | Yes        |

Tick the box and then click Purchase membership and then go through the secure payment process.

| Accour  | nt Details S        | aved Cards | Centres   | Statements     | Payment Proof | Memberships | Additional Account He |
|---------|---------------------|------------|-----------|----------------|---------------|-------------|-----------------------|
| Members | ships               |            |           |                |               |             | Purchase memb         |
| Show 10 | o                   |            |           |                |               |             | Filter                |
| Pay     | Ref #               | Parent     |           | Amount         | Valid From    | Expires On  | Status                |
|         | Due Now             |            |           | £50.00         | 13/05/2024    | 12/05/2025  | Outstanding           |
| Showing | 1 to 1 of 1 entries |            |           |                |               |             | Previous 1            |
|         |                     |            |           |                |               |             |                       |
|         |                     |            |           |                | ×             |             |                       |
|         | - roviou the        | nomborshir | informati | on in the tabl | e below       |             |                       |

| Family     | -         | £50.00          | 13/05/2024             | 12/05/2025              |
|------------|-----------|-----------------|------------------------|-------------------------|
| Paymen     | t Optior  | าร              |                        |                         |
| Please be  | advised m | emberships have | to be paid in full and | d can only be paid by a |
| card paym  | ent!      |                 |                        |                         |
| Total      |           |                 |                        | £50.00                  |
| Total to I | Pay       |                 |                        | £50.00                  |
| _          |           | Organisation    | n terms and conditior  | n go here T&Cs *        |
| Cancel     |           |                 |                        | Pay by Card             |

# PAYMENT STAGE

Please fill in the form below to process your payment.

If your payment fails or if you cannot process your payment for any reasons, follow the steps below:

- Log into your account
- Navigate to the menu "My bookings"
- Select the booking you need to process the payment for and process your payment

Your payment reference will be shown as magicbooking on your card statement.

Please note that your booking will only be held for a short period of time, if you fail to process your payment, it will be automatically cancelled and you will receive an notification via email.

| Payment Details                                      |                               |
|------------------------------------------------------|-------------------------------|
| Amount to Pay 50.00 GBP                              |                               |
| Card Number                                          | VISA 🌒 💼                      |
| Card Number                                          |                               |
| A Card Number is required                            |                               |
| Expiry                                               | Security Code                 |
| MM/YY                                                | Security Code \cdots 🤅        |
| Cardholder Name                                      |                               |
| Cardholder Name                                      |                               |
|                                                      |                               |
|                                                      |                               |
|                                                      |                               |
| For added security you will be transferred to your t | pank's card verification page |
|                                                      |                               |
| I PROCEED TO                                         | VERIFICATION                  |
|                                                      |                               |
|                                                      |                               |
| encrypted Elav                                       | /on                           |
|                                                      |                               |

Once you have completed the payment process you can go back to the booking page by clicking Click here to go back to site

Please complete this form and process your payment within an 15:56 minutes as your booking will be cancelled otherwise.

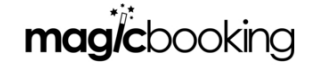

#### PAYMENT STAGE

Please fill in the form below to process your payment.

If your payment fails or if you cannot process your payment for any reasons, follow the steps below: - Log into your account - Navigate to the menu "My bookings" - Select the booking you need to process the payment for and process your payment

Your payment reference will be shown as magicbooking on your card statement.

Please note that your booking will only be held for a short period of time, if you fail to process your payment, it will be automatically cancelled and you will receive an notification via email.

PAYMENT SUCCESSFUL

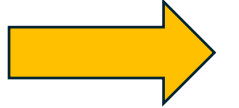

Payment Reference: ef4f356b-68d8-4715-86d6-cf18c5e06cd0 Booking Reference : CENACCUM4617819 Click here to go back to site

### **Registering your child**

A notice will pop up stating you need to add your children. **Click the X** at the right corner of the box and go to the Children Page

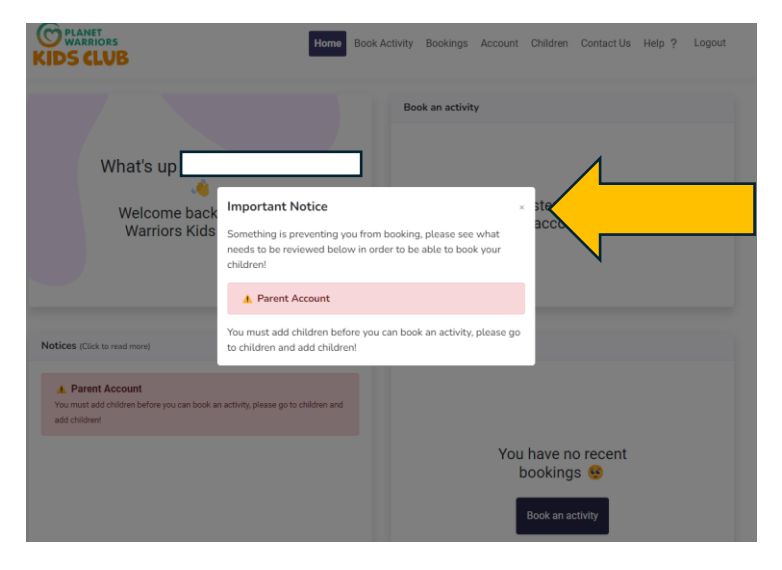

Click on Children on the top navigation bar

| C PLANET<br>WARRIORS<br>KIDS CLUB                                                                                                    | k Activity Bookings Account Children Contact Us Help ? Logout           |
|----------------------------------------------------------------------------------------------------|-------------------------------------------------------------------------|
| Greetings                                                                                                    | Book an activity<br>You have not regionally any children to your<br>nt. |
| Notices (Click to read more)  Parent Account  You must add children before you can book an activity, please go to children and add children!  Click on + Add child | Your Bookings                                                           |
| Home B                                                                                                    | ook Activity Bookings Account Children Contact Us Help ? Logout         |
|                                                                                                    | · Add child                                                             |

Complete the registration details about your child, giving full information including details about their school, their current class (if you are enrolling before the September start and you don't know the class your child will be in put your child's current class and update before

September. If your child is going to Reception, please choose "To be confirmed"), any medical, additional needs, dietary, allergies and anything else we should be aware of.

| O Child Details | Additional details     |                                             |
|-----------------|------------------------|---------------------------------------------|
|                 | Enter the required inf | formation to complete your child's profile. |
| Basic Info      |                        | Language Info                               |
| First Name *    | Last Name *            | What language(s) does your child speak? *   |
| First name 🔤    | Last name              | Select                                      |
| Date of birth * | Gender *               |                                             |
| Date of Birth   | Select                 | •                                           |
| Ethnicity *     |                        |                                             |
| Select ~        |                        |                                             |

#### **Tax Free Childcare**

If you are going to be using Tax Free Childcare towards your childcare costs. Please enter your details.

The TFC childcare reference number is made up of 4 letters and 5 numbers. The letters are the first initial and the first 3 letters of the child's surname, for example, **AJON12345** 

The Government Code will be a 13 digits long and start with **1100**, and should contain the letters **TFC**, for example, **TFC 1100012345678**.

| WARRIORS<br>KIDS CLUB                                        | Home Book A        | ctivity Bookings Account Children Contact Us Help ? Logout    | I |
|--------------------------------------------------------------|--------------------|---------------------------------------------------------------|---|
| Child Details                                                | O Cor              |                                                               |   |
| Enter the requ                                               | ired information t | o complete your child's profile.                              |   |
| Other Info                                                   |                    | School Info                                                   |   |
| What is your relationship with the child?*                   |                    | What is your childs main school?                              |   |
| Select                                                       | ~                  | Select ~                                                      |   |
| Who does your child live with? *                             |                    | What is your childs main class room?                          |   |
| Select                                                       | *                  | Select ~                                                      |   |
| Who has the parental responsibility of your child? *         |                    |                                                               |   |
| Select                                                       | ~                  | Other Infe                                                    |   |
| Are external agencies involved in the care or support of you | ir child?          | other mo                                                      |   |
| No                                                           | ~                  | TFC Ref Number:                                               |   |
| Collection Password *                                        |                    |                                                               | 4 |
|                                                              |                    | Government Code:                                              |   |
|                                                              |                    |                                                               |   |
|                                                              |                    |                                                               |   |
| Does your child have religious or cultural beliefs?          |                    | Additional Info                                               |   |
| Religious Info                                               |                    | Do you need to share additional information about your child? |   |

#### **Emergency Contacts**

You need to **add at least two other contacts** in case we cannot contact you in case of an emergency, illness, non-collection or any other unexpected reason. You may not be able to make a booking until you have added contact details of at least 2 emergency contacts. You can add more later.

| C PLANET<br>WARRIORS<br>KIDS CLUB |                                 | Home E                                                                            | look Activity                                                     | Bookings                                                        | Account Chi                                   | dren Contact Us | Help ?     | Logou  |
|-----------------------------------|---------------------------------|-----------------------------------------------------------------------------------|-------------------------------------------------------------------|-----------------------------------------------------------------|-----------------------------------------------|-----------------|------------|--------|
| Child D                           | etails O Addition               | al details (                                                                      | Contacts                                                          |                                                                 |                                               |                 |            |        |
|                                   | If you ha<br>selecting the      | Add additional co<br>ave any existing cont<br>type of contact you<br>new contacts | ontact details<br>acts, you car<br>would like to<br>or you can si | for your chil<br>choose to re<br>re-use, other<br>ip this step. | d.<br>use them by<br>wise you can ad          | d               |            | Ski    |
|                                   | Please note th<br>your child, y | at although you can add ;<br>ou may not be able to mal                            | your child's eme<br>ke a booking un                               | rgency contact(s<br>Il these contacts                           | i) later after creating<br>I have been added. |                 |            |        |
| Enter Emergency Conta             | act Information                 |                                                                                   |                                                                   |                                                                 |                                               |                 |            |        |
| Title * ⑦<br>Select               | Relationshi                     | p* 🖲                                                                              | First                                                             | Name* 💿                                                         |                                               | Last Name* (    | Ð          |        |
| Email 🕲                           |                                 | Mobile * ③                                                                        |                                                                   |                                                                 | Telephor                                      | ne 🖲            |            |        |
|                                   |                                 |                                                                                   |                                                                   |                                                                 |                                               | Add E           | mergency C | ontact |
| Added Emergency Con               | tacts                           |                                                                                   |                                                                   |                                                                 |                                               |                 |            |        |
|                                   |                                 | Add your child                                                                    | is emergenc                                                       | contact(s)                                                      |                                               |                 |            |        |

### **Collector Contact Information**

Add details of who will be able to collect your child. You can add these details at a later date.

| Child                 | Details        | Additional details<br>Add addi<br>If you have any exist<br>selecting the type of con<br>new c Please note that although you<br>child, you may not be able | Con<br>itional contact<br>ing contacts,<br>tact you woul<br>ontacts or you<br>can add your chill<br>e to make a book | ntacts<br>t details for y<br>you can choo<br>d like to re-us<br>i can skip thi<br>d's collector cor | O Healt<br>your child.<br>ose to re-use<br>se, otherwise<br>is step.<br>etact(s) later af | them by<br>a you can add                    |               |   | Skip |
|-----------------------|----------------|----------------------------------------------------------------------------------------------------|----------------------------------------------------------------------------------------------------|----------------------------------------------------------------------------------------------------|-------------------------------------------------------------------------------------------|---------------------------------------------|---------------|---|------|
| Enter Collector Conta |                | Add addi<br>If you have any exist<br>selecting the type of con<br>new c<br>Please note that although you<br>child, you may not be abl                     | itional contact<br>ing contacts,<br>tact you woul<br>ontacts or you<br>can add your chil<br>e to make a book         | t details for y<br>you can choo<br>d like to re-us<br>i can skip thi<br>d's collector cor           | your child.<br>ose to re-use<br>se, otherwise<br>is step.<br>ntact(s) later af            | them by<br>you can add<br>ter creating your |               |   | Skip |
| Enter Collector Conta |                | If you have any exist<br>selecting the type of con<br>new c<br>Please note that although you<br>child, you may not be abl                                 | ting contacts,<br>tact you woul<br>ontacts or you<br>can add your chil<br>e to make a book                           | you can choo<br>d like to re-us<br>I can skip thi<br>d's collector cor                              | ose to re-use<br>se, otherwise<br>is step.<br>ntact(s) later af                           | them by<br>you can add                      |               |   | Skip |
| Enter Collector Conta |                | Please note that although you child, you may not be abl                                                                                                   | can add your chil<br>e to make a book                                                                                | d's collector cor                                                                                   | ntact(s) later af                                                                         | ter creating your                           |               |   |      |
| Enter Collector Conta |                | child, you may not be abl                                                                                                    | e to make a book                                                                                                    |                                                                                                    |                                                                                           |                                             |               |   |      |
| Enter Collector Conta |                |                                                                                                    |                                                                                                    | ing oner more c                                                                                     | contacts have b                                                                           | een added.                                  |               |   |      |
|                       | ict Informatio | n                                                                                                    |                                                                                                    |                                                                                                    |                                                                                           |                                             |               |   |      |
| Title * 💿             |                | Relationship * ③                                                                                                    |                                                                                                    | First Name                                                                                          | e* 💿                                                                                      |                                             | Last Name * @ | Ð |      |
| Select                | ×              | Select                                                                                                    | *                                                                                                    |                                                                                                    |                                                                                           |                                             |               |   |      |
| Email 🛞               |                | Mobile* (                                                                                                    | D                                                                                                    |                                                                                                    |                                                                                           | Telephone (                                 | Ð             |   |      |
|                       |                |                                                                                                    |                                                                                                    |                                                                                                    |                                                                                           |                                             |               |   |      |

#### **Doctor's Details**

This information must be completed in case of an emergency.

| WARRIORS<br>KIDS CLUB          | Hom                                                                                                    | e Book Activity                                                                                                    | Bookings                                                                                                    | Account                                                               | Children                        | Contact Us | Help ?       | Logout  |
|--------------------------------|----------------------------------------------------------------------------------------------------|----------------------------------------------------------------------------------------------------|----------------------------------------------------------------------------------------------------|-----------------------------------------------------------------------|---------------------------------|------------|--------------|---------|
| Child Details                  | Additional details                                                                                                    | O Contacts                                                                                                    |                                                                                                    | Healthcare                                                            |                                 |            |              |         |
|                                | Add addition<br>If you have any existing<br>selecting the type of contact<br>new cont<br>Please note that although you car<br>child, you may not be able to | nal contact detail:<br>contacts, you can<br>t you would like tr<br>acts or you can sl<br>add your child's doc<br>make a booking until | s for your chil<br>o choose to re-<br>o re-use, othe<br>cip this step.<br>or contact(s) lat<br>chese contacts h | ld.<br>e-use them<br>rwise you c<br>ter after creati<br>nave been add | by<br>:an add<br>ng your<br>ed. |            |              | Skip    |
| Enter Doctor Contact Informati | on                                                                                                    |                                                                                                    |                                                                                                    |                                                                       |                                 |            |              |         |
| Name (2)                       | Surgery * @                                                                                                    |                                                                                                    |                                                                                                    | Tel                                                                   | ephone * 🥝                      | )          |              |         |
| Dr                             |                                                                                                    |                                                                                                    |                                                                                                    |                                                                       |                                 |            |              |         |
|                                |                                                                                                    |                                                                                                    |                                                                                                    |                                                                       |                                 | Add Chi    | ild Doctor C | contact |

# Allergies

Please give details of each allergy

| C PLANET<br>WARRIORS<br>KIDS CLUB                                                                                 | Home                                   | Book Activity                | Bookings Account Childre | en Contact Us Help ? | Logout |  |  |  |  |  |
|----------------------------------------------------------------------------------------------------|----------------------------------------|------------------------------|--------------------------|----------------------|--------|--|--|--|--|--|
| Child Details                                                                                                    | <ul> <li>Additional details</li> </ul> | <ul> <li>Contacts</li> </ul> | O Healthcare Details     |                      |        |  |  |  |  |  |
| Does your child have any allergies?<br>(Don't worry you can always add allergies after your child has been added) |                                        |                              |                          |                      |        |  |  |  |  |  |
|                                                                                                    | Choose an Option                       |                              | No                       |                      |        |  |  |  |  |  |
|                                                                                                    |                                        | _                            |                          |                      |        |  |  |  |  |  |
| ← Back                                                                                                    |                                        |                              |                          |                      |        |  |  |  |  |  |

#### Medication

Add a separate entry for each medication your child takes

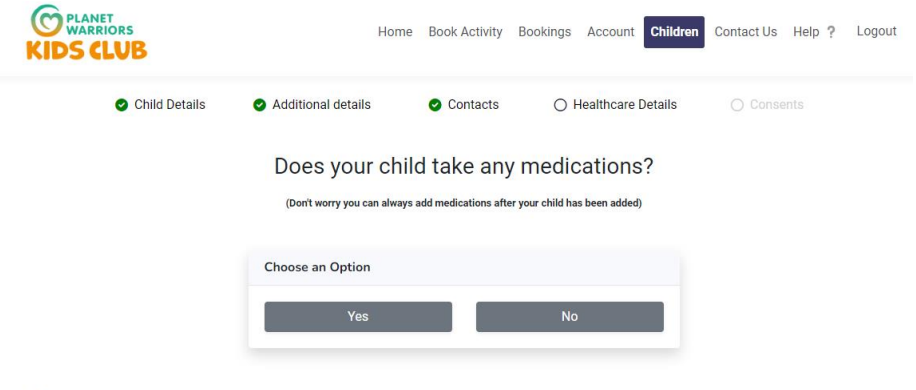

← Back

#### **Medical Conditions**

Please add a separate entry and details of all medical conditions

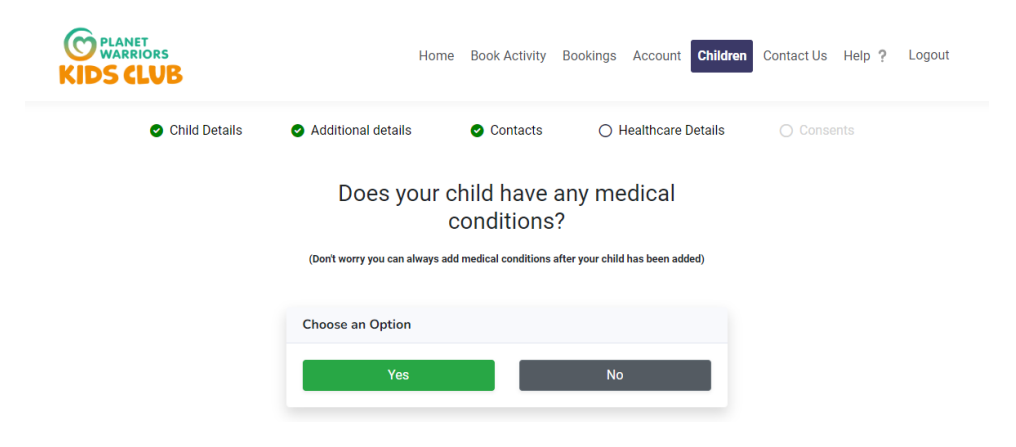

#### **Special Educational Needs**

Please add details of each additional need here. We will be in touch to discuss how we can best support the child in the Club

| WARRIORS                        | Home Boo                                                       | ok Activity Book                                  | ings Account Children           | n Contact Us Help ? Logout |
|---------------------------------|----------------------------------------------------------------|---------------------------------------------------|---------------------------------|----------------------------|
| Child Details                   | <ul> <li>Additional details</li> </ul>                         | Contacts                                          | O Healthcare Details            |                            |
|                                 | Does your child<br>Educatic<br>(Den't worry you can always add | d have any<br>onal Needs<br>SEND after your child | Special<br>?<br>has been added) |                            |
|                                 | Choose an Option<br>Yes                                        |                                                   | No                              |                            |
| Enter Special Educational Needs | Information                                                    |                                                   |                                 |                            |
| Special Educational Needs * (1) |                                                                | Does your ch                                      | ild have EHCP for this SEI      | ND? * (9)                  |
| Select                          | v                                                              | Select                                            |                                 | ¥                          |
| Additional Details * ③          |                                                                |                                                   |                                 | Add SEND                   |

### Consents

Please give your consent for everything you are happy to agree with. Consents marked with an \* are compulsory to agree to

| PLANET<br>WARRIORS<br>KIDS CLUB                                                                                         | Home Book Activity                                        | Bookings Account Child            | dren Contact Us Help ? | Logout |
|----------------------------------------------------------------------------------------------------|-----------------------------------------------------------|-----------------------------------|------------------------|--------|
| <ul> <li>Child Details</li> <li>Additional details</li> </ul>                                                           | ails 🔮 Contacts                                           | Healthcare Details                | Consents               |        |
| Child Consents                                                                                                    |                                                           |                                   |                        |        |
| PWKC Arrivals and Departures Policy - I consent to my cl<br>their school and vice-versa in accordance with the policy   | hild being transported by a<br>y on our website.          | member of staff between the       | club and No N          | /A Yes |
| PWKC Arrivals and Departures Policy - I consent to my cl<br>policy available on our website. Consent form to be discu   | hild over the age of 8 to lea<br>ussed with Manager       | ve the Club alone, in accordan    | ce with the No N       | /A Yes |
| PWKC Arrivals and Departures Policy - I consent to my cl<br>to take part in activities in accordance with the policy on | hild taking part in short wal<br>the website.             | ks to the Library under staff su  | upervision No N        | /A Yes |
| PWKC Arrivals and Departures Policy - I consent to my cl<br>supervision in accordance with the policy on our website    | hild taking part in short wal<br>a.                       | ks to Giggs Hill Field under sta  | No N                   | /A Yes |
| PWKC Arrivals and Departures Policy - I consent to my cl<br>area in accordance with the policy on our website.          | hild taking part in supervise                             | ed short walks to other location  | ns in the No N         | /A Yes |
| PWKC Administering Medication Policy - I consent to my<br>advance, in accordance with the Administering Medication      | r child receiving medication<br>on policy on our website. | and I will complete a medical     | form in No N           | /A Yes |
| PWKC Illness and Accidents Policy - I consent to my chil<br>and Accidents policy available on our website.              | d receiving basic first-aid tr                            | reatments in accordance with t    | the Illness No N       | /A Yes |
| PWKC Intimate Care Policy - I consent to my child receive<br>Care policy available on our website.                      | ing intimate care when nec                                | essary in accordance with the     | Intimate No N          | /A Yes |
| PWKC Mobile phones and Wearable tech - I consent to P<br>are at the Club in accordance to the policy available on o     | WKC storing my child's mo<br>our website.                 | bile phone and wearable tech      | while they No N        | /A Yes |
| PWKC Participation Policy - I understand that while the C activities, they may choose not to participate in accordan    | Club staff will encourage my<br>nce with our policy.      | y child to take part in the struc | tured No N             | /A Yes |
| PWKC Internet Safety Policy - I consent to my child using                                                               | j the internet in accordance                              | e with the Internet Safety policy | on our                 | /A Yes |

## Bookings

#### To book a place at the club, click on Book Activity

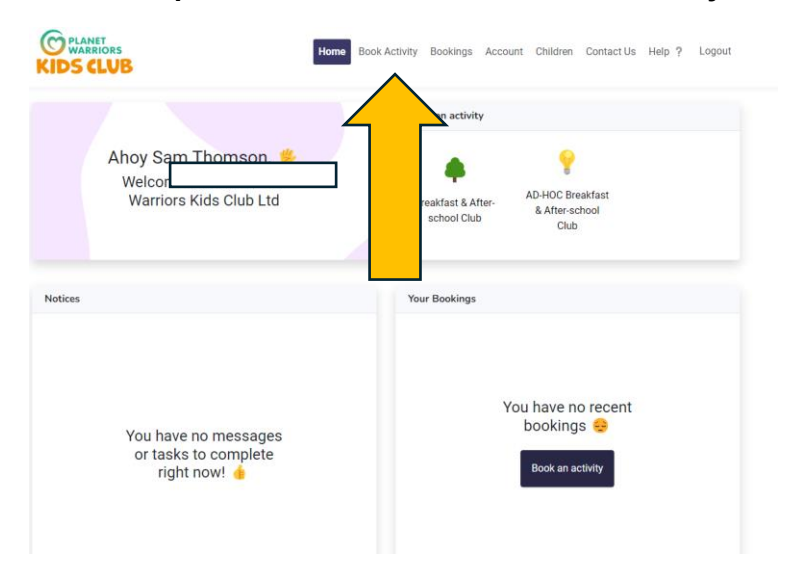

There are two options an on-going place every week which will guarantee your place for the full year and give you first option for continuing the following year with a 4 weeks' notice period or Adhoc Sessions where you book sessions as and when you need it if there is space available.

#### Booking a regular place at the club

Click on the **Book** button

| KIDS CLUB                                                                                            | me Book Activity Bookings Account Children Contact Us Help ? Logout                           |
|----------------------------------------------------------------------------------------------------|-----------------------------------------------------------------------------------------------|
| ?Help                                                                                                |                                                                                               |
| If you don't see a club or activity that you are looking for, make<br>section of your account, here. | sure you have selected the centre to which the club/activity is registered in the $Centre(s)$ |
| Planet Warriors Kids Club                                                                            | Planet Warriors Kids Club                                                                     |
| Ages: from 4 to 11<br>Classroom(s): Available for all classrooms                                     | Ages: from 4 to 13<br>Classroom(s): Available for all classrooms                              |
| Breakfast & After-school Club<br>02/09/2024 - 23/07/2025                                             | AD-HOC Breakfast & After-school Club                                                          |
| Booking Type:<br>Contract                                                                            | Booking Type:<br>Daily                                                                        |
| Runs On:<br>M T W T F S S                                                                            |                                                                                               |
| Pricing (from):<br>Breakfast Club : £11.00                                                           | Pricing (from):<br>Breakfast Club : £11.00                                                    |
| Afterschool Club : £26.00<br>Read more                                                               | Afterschool Club : £26.00 Book Read more Book                                                 |

Click on the child's name and tick if you want Breakfast or After School Club or both. You can book different days for Breakfast and After School Club and for different children.

Select All for the whole week or the days you want each week. Then click Add Dates

|   | Book Session                                                   |                                                                     |                   | Check   | sk Availability         | ● Bo            | ooking Recap |           |  |
|---|----------------------------------------------------------------|---------------------------------------------------------------------|-------------------|---------|-------------------------|-----------------|--------------|-----------|--|
|   | Select the Child(ren) yo                                       | u'd like to book                                                    |                   |         |                         |                 |              |           |  |
|   | Lillie Thomson                                                 |                                                                     |                   |         |                         |                 |              |           |  |
| V | Breakfast Club - Select                                        | your session                                                        |                   |         | Afterschool Club - Sele | ct your session |              |           |  |
|   | Runs on                                                        | Duration                                                            | Price             | Select  | Runs on                 | Duration        | Price        | Select    |  |
|   |                                                                | 07:15 - 08:25                                                       | £11.00            |         |                         | 15:00 - 18:30   | £26.00       |           |  |
|   | Select the days of the w<br>Start Date<br>Monday , 02 Sep 2024 | <b>/eek you'd like to b</b><br><b>Finish Date</b><br>Wednesday , 23 | ook<br>3 Jul 2025 |         |                         |                 |              |           |  |
|   | Select All                                                     | Monday                                                              |                   | Tuesday | Wednesday               | Thursday        |              | Friday    |  |
|   |                                                                |                                                                     |                   |         |                         |                 |              | Add Dates |  |

# Overview

This page shows you your total payment for the whole year, you will be able to pay this in monthly instalments. **Click to expand** to see all the days you have booked for the year and where Inset Days and Holidays will be marked as closed. Click next to proceed

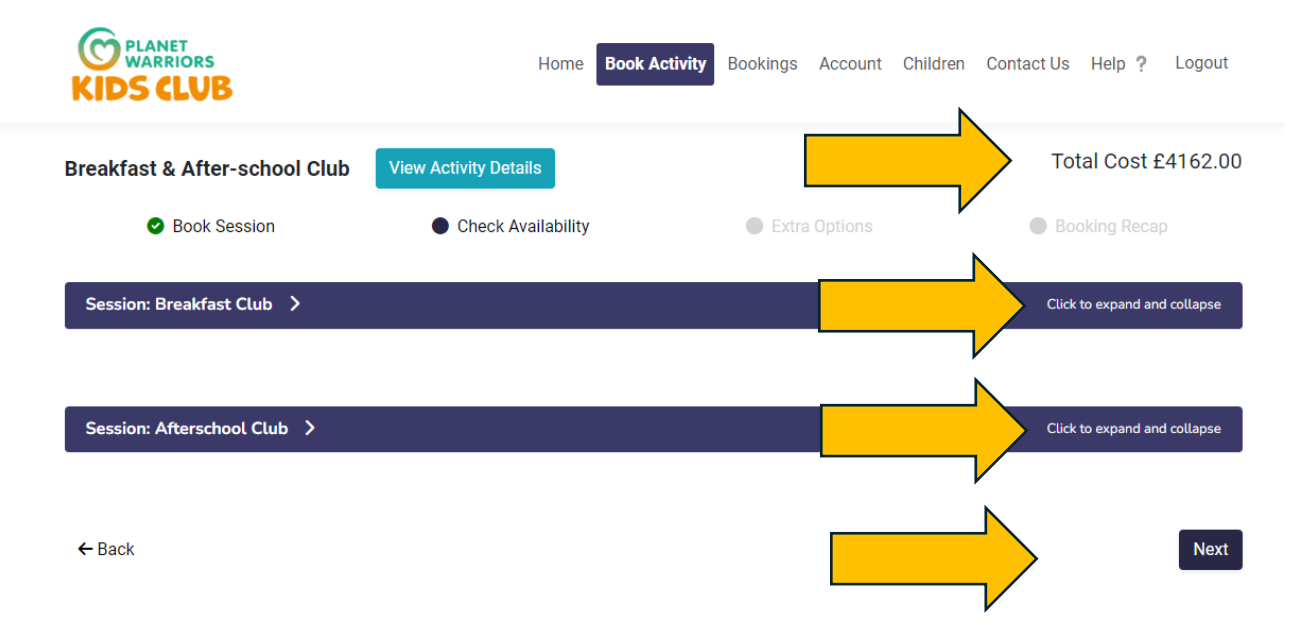

# **Booking Activity Sessions within the Club**

Your child has the option to join in a wide range of activities whilst they are at the club for no additional cost. The sessions that are available on the days they are attending will be listed. Click to expand to book your child's place. You only need to book once per year or when new activities are added. This can be done later.

| C PLANET<br>WARRIORS<br>KIDS CLUB    | Home Book Acti             | vity Bookings Account Child | dren Contact Us Help ? Logout |
|--------------------------------------|----------------------------|-----------------------------|-------------------------------|
| Breakfast & After-school Club        | View Activity Details      |                             | Total Cost £4162.00           |
| Book Session                         | Check Availability         | Extra Options               | Booking Recap                 |
| Available extra option: Beyond Bloo  | cks Lego Robotics 8-11yo 💙 |                             | Click to expand and collapse  |
| Available extra option: Origami wit  | h Eiko 4-11yo 义            |                             | Click to expand and collapse  |
| Available extra option: Basketball ( | Club 4-11yo 🗲              |                             | Click to expand and collapse  |
| Available extra option: Morning Yog  | ja Club 4-11yo 💙           |                             | Click to expand and collapse  |
| Available extra option: Scales & Tal | es Streetdance 8-11yo 💙    |                             | Click to expand and collapse  |
| Available extra option: Football Clu | ib 4-11yo 🔇                |                             | Click to expand and collapse  |

## Summary of your booking

This is the summary of your booking and shows any weekly or sibling discounts. We are currently not giving you the option to Pay by Childcare Vouchers or Tax Free Childcare Credit, only because we haven't yet registered with the providers. If you want to pay with Childcare Vouchers or Tax Free Childcare Credit from September 2024, please choose a card monthly plan (as per below) and then choose the latest possible date to start your plan. Once we are set up, we will make the necessary changes in the system. At that stage, you will need to add additional details to this and make the voucher payment or choose Pay Monthly or Pay Now.

| Book Se                       | ssion                        | Check Availability                     | Extra Options                     | Booking Recap                        |
|-------------------------------|------------------------------|----------------------------------------|-----------------------------------|--------------------------------------|
| eakfast & After-              | school Club - 272 sessio     | ons booked 📋                           | Total                             |                                      |
| ist of Session(s)<br>4.055.30 | Session(s)<br>Breakfast Club | Extra Options(s)<br>Bevond Blocks Lego | Total Booking                     | £4,162.00                            |
| 1000100                       | Afterschool Club             | Robotics 8-11yo                        | Weekly Discount                   | -£106.70                             |
|                               |                              | Basketball Club 4-<br>11yo             | Total to Pay                      | £4,055.30                            |
|                               | Child(ren) Booked            |                                        | Enter your promo code             | Apply                                |
| View dates                    |                              |                                        | Choose your payment method belo   | w                                    |
|                               | Lillie                       |                                        | Pay by one-off Childcare Voucher/ | TFC                                  |
|                               |                              |                                        | I have read and agreed with       | Planet Warriors Kids Club Ltd T&Cs * |
|                               |                              |                                        | Pay Monthly                       | Pay now                              |
|                               |                              |                                        |                                   |                                      |
|                               |                              |                                        | $\wedge$                          |                                      |
|                               |                              |                                        |                                   | Add another estivity                 |

If paying monthly you choose the instalment start date and this will be the date each month the payment goes out. The instalments are equal payments, the first payment will be taken at the time of booking and then you choose the date each month going forward.

| Create Your Payment Plan                                                   |               |             | ×    |
|----------------------------------------------------------------------------|---------------|-------------|------|
| Choose Options                                                             | Enter Amounts | Review Plan |      |
| Choose your instalment start date (excluding today's payment if required). |               |             |      |
| 01/06/2024                                                                 |               |             |      |
|                                                                            |               |             |      |
| ← Back                                                                     |               | Ν           | lext |

You will then receive a final summary and Submit to book and pay.

|                                 |                              | Check Availability                     | V Extra Options                                                                                                    |                                                                                                    |
|---------------------------------|------------------------------|----------------------------------------|----------------------------------------------------------------------------------------------------|----------------------------------------------------------------------------------------------------|
| reakfast & After-               | school Club - 272 sessio     | ns booked 👕                            | Total                                                                                                    |                                                                                                    |
| cost of Session(s)<br>24,055.30 | Session(s)<br>Breakfast Club | Extra Options(s)<br>Beyond Blocks Lego | Total Booking                                                                                                    | £4,162.00                                                                                                    |
|                                 | Afterschool Club             | Robotics 8-11yo                        | Weekly Discount                                                                                                    | -£106.70                                                                                                    |
|                                 |                              | Basketball Club 4-<br>11yo             | Total to Pay                                                                                                    | £4,055.30                                                                                                    |
|                                 | Child(ren) Booked            |                                        | Enter your promo code                                                                                                    | App                                                                                                    |
| View dates                      | Lillie                       |                                        | Choose your payment method below                                                                                                    | 1                                                                                                    |
|                                 |                              |                                        | I have read and agreed with Pl                                                                                                    | anet Warriors Kids Club Ltd T&Cs *                                                                                                    |
|                                 |                              |                                        | I have read and agreed with Pl                                                                                                    | anet Warriors Kids Club Ltd T&Cs *                                                                                                    |
|                                 |                              |                                        | I have read and agreed with Pl Payment Date 13/05/2024                                                                                                    | anet Warriors Kids Club Ltd T&Cs * C<br>Card<br>£337.96                                                                                                    |
|                                 |                              |                                        | I have read and agreed with Pl<br>Payment Date<br>13/05/2024<br>20/08/2024                                                                                                    | anet Warriors Kids Club Ltd T&Cs * C<br>Card<br>£337.96<br>£337.94                                                                                                    |
|                                 |                              |                                        | Payment Date           13/05/2024           20/08/2024           20/09/2024                                                                                                    | anet Warriors Kids Club Ltd T&Cs * C<br>Card<br>£337.96<br>£337.94<br>£337.94                                                                                                    |
|                                 |                              |                                        | Payment Date           13/05/2024           20/08/2024           20/09/2024           20/10/2024                                                                                                    | anet Warriors Kids Club Ltd T&Cs* C<br>Card<br>£337.96<br>£337.94<br>£337.94<br>£337.94                                                                                                    |
|                                 |                              |                                        | Payment Date           13/05/2024           20/08/2024           20/09/2024           20/10/2024           20/10/2024                                                                                                    | anet Warriors Kids Club Ltd T&Cs * C<br>Card<br>£337.96<br>£337.94<br>£337.94<br>£337.94<br>£337.94<br>£337.94                                                                                                    |
|                                 |                              |                                        | Payment Date           13/05/2024           20/08/2024           20/09/2024           20/10/2024           20/11/2024           20/11/2024                                                                                                    | anet Warriors Kids Club Ltd T&Cs *<br>Card<br>£337.96<br>£337.94<br>£337.94<br>£337.94<br>£337.94<br>£337.94<br>£337.94                                                                                                    |
|                                 |                              |                                        | Payment Date           13/05/2024           20/08/2024           20/09/2024           20/10/2024           20/11/2024           20/11/2024           20/12/2024                                                                                     | anet Warriors Kids Club Ltd T&Cs *                                                                                                    |
|                                 |                              |                                        | Payment Date           13/05/2024           20/08/2024           20/09/2024           20/10/2024           20/11/2024           20/11/2024           20/11/2024           20/11/2024           20/01/2025                                           | anet Warriors Kids Club Ltd T&Cs *<br>Card<br>£337.96<br>£337.94<br>£337.94<br>£337.94<br>£337.94<br>£337.94<br>£337.94<br>£337.94<br>£337.94                                                                                                    |
|                                 |                              |                                        | Payment Date           13/05/2024           20/08/2024           20/09/2024           20/10/2024           20/11/2024           20/11/2024           20/11/2024           20/11/2024           20/01/2025           20/02/2025                      | anet Warriors Kids Club Ltd T&Cs *<br>Card<br>6337.96<br>6337.94<br>6337.94<br>6357.94<br>6357.94<br>6357.94<br>6357.94<br>6357.94<br>6357.94<br>6357.94<br>6357.94<br>6357.94<br>63 |
|                                 |                              |                                        | Payment Date           13/05/2024           20/08/2024           20/09/2024           20/10/2024           20/11/2024           20/11/2024           20/01/2025           20/02/2025           20/03/2025           20/03/2025           20/04/2025 | anet Warriors Kids Club Ltd T&Cs *<br>Card                                                                                                    |

#### **Ad-Hoc Bookings**

Ad-Hoc bookings give you the flexibility to book sessions as and when you need them. This may be one offs or in addition to your regular sessions. **Click on Book** 

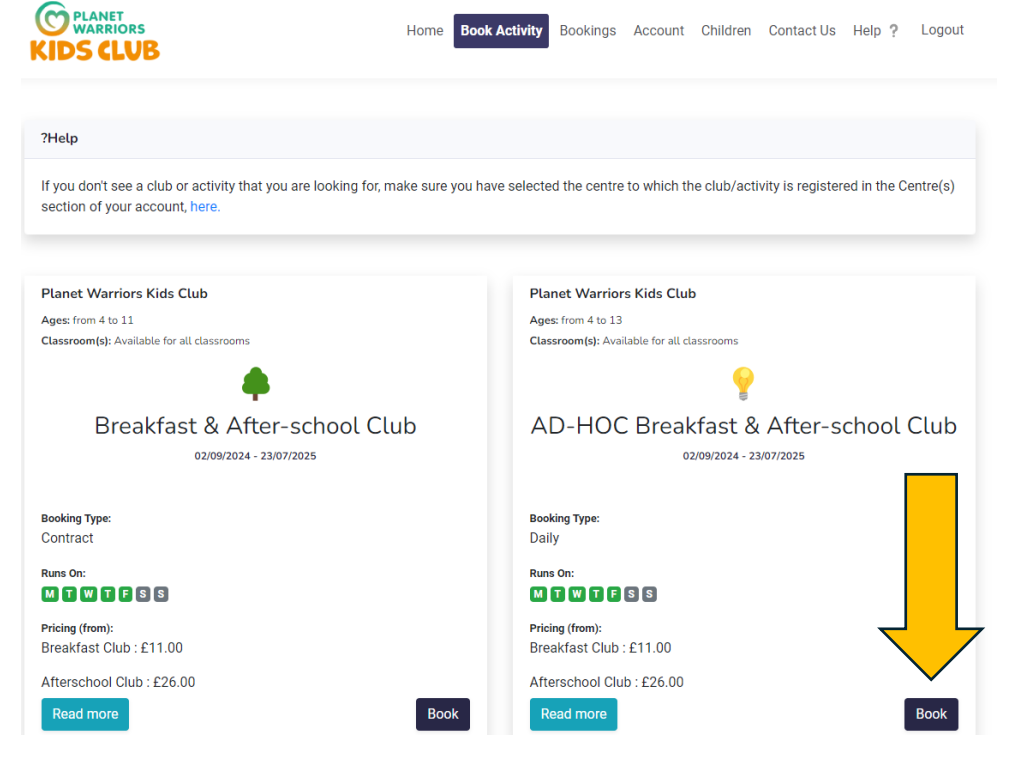

# To book an ad-hoc session:

• Select the child you are booking in.

- Select Breakfast or After School Club or both.
- Select Ad-hoc days
- Click on the date box and a calendar will pop up and click on all the dates you want to book and they will appear in the selected dates box

| Select the Child(ren) you'd like to book                                                                                                    |                         |                 |          |           |
|----------------------------------------------------------------------------------------------------|-------------------------|-----------------|----------|-----------|
|                                                                                                    |                         |                 |          |           |
| Breakfast Club - Select your session                                                                                                    | Afterschool Club - Sele | ct your session |          |           |
| Runs on Duration Price Select                                                                                                    | Runs on                 | Duration        | Price    | Select    |
| September 2024         »           Su         Mo         Tu         We         Th         Fr         Sa           25         26         27         28         29         30         31           1         2         3         4         5         6         7 | M T W T F S S           | 15:00 - 18:30   | £26.00   | ~         |
| 8 9 10 11 12 13 14<br>15 16 17 18 19 20 21<br>22 23 24 25 26 27 28<br><b>book</b>                                                                                                    |                         |                 | Ad-hoc o | lays? 🔽   |
| Select Date(s)<br>30/09/2024 1                                                                                                    | 8/09/2024 × 19/0        | 9/2024 ×        |          | Add Dates |
|                                                                                                    |                         |                 |          |           |

On the next page it will confirm your space with available in the status

| $\odot$                    | Week 38<br>From 18/09 | Week 39      | Week 40      | Week 41     | Week 42         |                 |        |
|----------------------------|-----------------------|--------------|--------------|-------------|-----------------|-----------------|--------|
| ek 38                      |                       | FI0III 24/09 | FIGHT 30/09  |             | Wed 18/Sep/20   | 024 - Sun 22/Se | p/2024 |
| ow 10 🗢 entries            |                       |              |              |             | Search:         |                 |        |
| Select 斗 Chil              | d î↓ Day              | î↓ Date      | 1 Start Time | î↓ End Time | î↓ <b>Price</b> | î↓ Status       | †↓     |
| <ul> <li>Lillie</li> </ul> | Thomson Wed           | 18/09/2024   | 15:00        | 18:30       | £26.00          | Available       |        |
| <ul> <li>Lillie</li> </ul> | Thomson Thu           | 19/09/2024   | 15:00        | 18:30       | £26.00          | Available       |        |
| owing 1 to 2 of 2 en       | tries                 |              |              |             |                 | Previous 1      | Next   |

On the payment page you can choose to Pay Now or by Childcare Vouchers, Tax Free Childcare Payment (from August 2024).

| Book Session                                            | Check Availability           | Booking Recap                                      |
|---------------------------------------------------------|------------------------------|----------------------------------------------------|
| AD-HOC Breakfast & After-school Club - 6 sessions       | booked 🍵 Total               |                                                    |
| Cost of Session(s)Session(s)View£156.00Afterschool Club | v dates booked Total Booking | £156.00                                            |
| Child(ren) Booked                                       | Enter your promo code        | Apply                                              |
|                                                         | Choose your payment m        | ethod below                                        |
|                                                         | Pay by one-off Childcare     | e Voucher/TFC                                      |
|                                                         | I have read and              | d agreed with Planet Warriors Kids Club Ltd T&Cs * |
| ← Back                                                  |                              | Add another activity                               |

# Complete your payment

| Security Check                                                          |                                                                                     |                                                                  |
|-------------------------------------------------------------------------|-------------------------------------------------------------------------------------|------------------------------------------------------------------|
| In order to comply with the PSD2 against fraud.                         | Directive, we now have to enforce strong custome                                    | r authentication. This is to protect both payers and businesses  |
| To complete your Booking, enter t<br>details form and follow the proces | the address linked to the card you are going to use<br>as to complete your payment. | e to make your payment in the form below, then complete the card |
| If your payment is declined, come                                       | back to magicbooking, navigate to 'My bookings                                      | , select the booking you want to pay and repeat the process.     |
|                                                                         |                                                                                     |                                                                  |
| Please enter the details linked to                                      | o the card you are going to use                                                     |                                                                  |
| Email *                                                                 | Phone                                                                               | 2 *                                                              |
|                                                                         |                                                                                     |                                                                  |
| Address 1 *                                                             | Address 2                                                                           | Address 3                                                        |
|                                                                         |                                                                                     |                                                                  |
| City *                                                                  | Postcode *                                                                          | Country                                                          |
|                                                                         |                                                                                     |                                                                  |
|                                                                         |                                                                                     |                                                                  |
|                                                                         |                                                                                     | Pav                                                              |

# Updating your account details

| Edit Details                                                         |     |                                                        |     |
|----------------------------------------------------------------------|-----|--------------------------------------------------------|-----|
|                                                                      |     | What language(s) does Lillie Select                    | ~   |
|                                                                      |     | Selected languages(s)                                  |     |
|                                                                      | ~   |                                                        |     |
| Upload picture                                                       |     | TFC Ref Number:                                        |     |
| What is your child's ethnicity? *                                    | · · | Government Code:                                       |     |
| What is your relationship with the child? *                          | ~   | Collection password:                                   | 0   |
| Who does your child live with? *                                     | ~   | Does your child have religious or cultural needs?      |     |
| Who has parental responsibility of your child? *                     | · · | Additional Info                                        |     |
| Are external agencies involved in the care or support of your child? | · · | Would you like to update the centre about this change? | י 🤇 |
| Select external agency                                               | ·   |                                                        |     |
| Schools and Centre *                                                 | c 🗸 |                                                        |     |
| Classroom/Year group                                                 | · · |                                                        |     |

You can update the details of your account at any time. For any details relating to your child **you must tick the box** which says notify the club of a change so that we are aware of any changes that may have an impact on your child.

If you have any further questions please email <u>hello@planetwarriorskidsclub.co.uk</u>